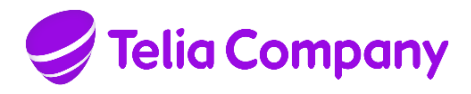

Approved on 2022-02-22

Approved by Telia Internal Networks Date 2022-02-22 Identifier T 10778-16 Uen Relation Page 1 (35) Version 13.0 Approved

Creator Olof Pålsson

# MobilePASS token user guide

# Table of contents

| 1 MobilePASS, one time password app                                 | 2  |
|---------------------------------------------------------------------|----|
| 2 Order authorization to a Telia IT service                         | 2  |
| 3 Delivery of authorization                                         | 2  |
| 4 Select computer or mobile to install and activate MobilePASS in   | 2  |
| 5 Android, IOS, install and enroll MobilePASS in mobile             | 4  |
| 6 Telia Windows 10 enroll MobilePASS+                               | 10 |
| 7 Other Windows 10 install and enroll MobilePASS using the blue app | 14 |
| 8 QR-code enrolment of token in phone                               | 25 |
| 9 MAC OS X Install and enroll MobilePASS                            | 27 |
| 10 USB stick for Windows install                                    | 30 |
| 11 Change token name or PIN code                                    | 31 |
| 12 Locked MobilePASS token                                          | 31 |
| 13 Locked MobilePASS server account                                 | 31 |
| 14 Corrupt MobilePASS                                               | 32 |
| 15 Self service portal                                              | 32 |
| 16 Service                                                          | 34 |
| 17 Several MobilePASS tokens in the same device                     | 34 |
| 18 Installation files for packaging                                 | 34 |
| 19 Vendor User guides                                               | 35 |
| 20 Version history                                                  | 35 |

Page 2 (35) Version 13.0 Approved

Relation

# 1 MobilePASS, one time password app

Welcome to use the MobilePASS app. The app manages MobilePASS tokens that are used to generate one time passwords, used when logging in to several Telia IT system/services that requires strong authentication. The app generates one time passwords codes without need for network connection. Approx. 25000 users and 100 IT-systems are currently using MobilePASS.

To keep high security, the users email mailbox, used to receive MobilePASS enrolment email, must use 2 factor authentication or similar.

# 2 Order authorization to a Telia IT service

# 2.1 Manual orders in IDM

You order authorization to the IT service in the <u>IDM portal</u>. After ordering, IDM sends an Order acknowledgement email to the requester. After order approval, an Order approval email is sent to the requester and the order is automatically delivered within some hours.

# **3 Delivery of authorization**

The IDM ordered, IT system authorization role using MobilePASS is delivered within max 8 hours after IDM approval.

If the user does not already have a MobilePASS token, then a MobilePASS token activation email will be sent to the TCAD registered email address of the user. Users already having a MobilePASS token, will not get any activation email. They shall use their existing MobilePASS token also for the new authorization. User notification is not sent out for the authorization role.

# 4 Select computer or mobile to install and activate MobilePASS in

Choose a device, from the supported device types below, where you want the MobilePASS to be activated.

| Device type | MobilePASS type |
|-------------|-----------------|
| Android     | MobilePass+     |
|             |                 |

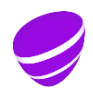

Page 3 (35) Version 13.0

Approved

Relation

| IOS      | MobilePass+                                     |  |
|----------|-------------------------------------------------|--|
|          |                                                 |  |
| Windows  | Telia Win 10 MobilePass+                        |  |
|          | SCCM installation default to all Telia Win 10   |  |
|          |                                                 |  |
|          | Other Windows 10 computers MobilePass+          |  |
|          | Own installation of the app                     |  |
|          |                                                 |  |
|          | Windows 10 portable USB stick MobilePASS app    |  |
|          |                                                 |  |
|          | Enrolment using the long code,                  |  |
| Mac OS X | MobilePass (MobilePASS+ does not exist for MAC) |  |
|          |                                                 |  |
|          |                                                 |  |

The table shows supported device types and supported MobilePASS types

The Vendor has two types of token, orange app MobilePASS and blue app MobilePASS+. MobilePASS+ will in coming versions replace MobilePASS.

# 4.1 Guidance to select device

As normal user, you have one MobilePASS token to install in one selected device.

### In a computer

If you always use the same computer when you need the MobilePASS one time password, then install the MobilePASS in the computer. Then it is possible to copy the 8-digit pass code and paste it in the destination application login field.

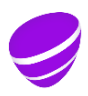

Page 4 (35) Version 13.0 Approved

Relation

In a phone/tablet

If you use several computers or often use e.g. the WEB access service in your phone/tablet with MobilePASS (access.teliacompany.com), that gives access to many Telia web applications, e.g intranet, time reporting, workroom, etc from a mobile phone or from a tablet, then install the MobilePASS in the mobile phone/tablet. Also if you use VPN login configured to do TCAD domain login.

In a portable USB device If you use several PC computers, then it is possible to install the MobilePASS app on a USB portable memory device, and then use the portable memory device in any PC.

### 5 Android, IOS, install and enroll MobilePASS in mobile.

### 5.1 In the mobile, open the enrolment email sent from "Telia Authentication mailer"

#### 5.2 Open the enrolment WEB page.

In the email, open the enrolment WEB page by clicking on the personal enrollment link https://vfm.teliacompany.com/selfEnrolment/index.aspx?code=xxxxxxx

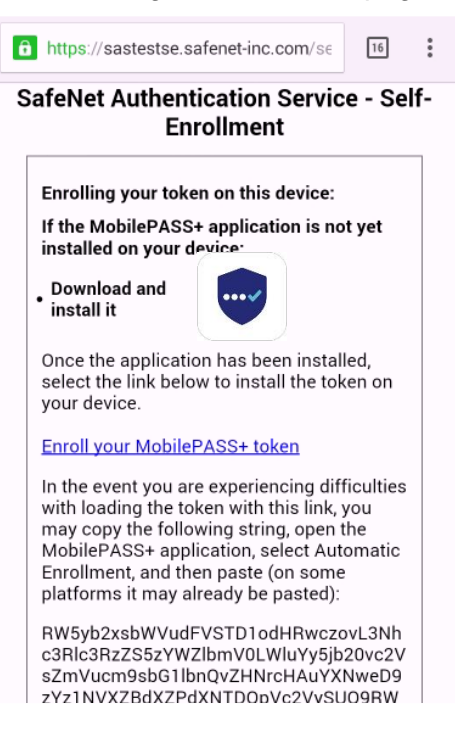

The following enrolment webpage shall show up in the Mobile

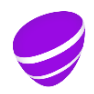

Page 5 (35) Version 13.0 Approved

Relation

The picture shows the enrolment WEB page, when opened from a mobile.

# 5.3 Install the blue MobilePASS+ app by clicking on the blue Icon

On the enrolment web page. Click on the icon. Then the correct MobilePASS+ application for the device you have chosen, is displayed and can be downloaded and installed. The installation process depends on device type.

| ttps://sastestse.safenet-inc.com/se                                                                                                    | 16                                 | :/  |
|----------------------------------------------------------------------------------------------------|------------------------------------|-----|
| SafeNet Authentication Servic<br>Enrollment                                                                                                    | e - Se                             | lf- |
| Enrolling your token on this device:                                                                                                    |                                    |     |
| If the MobilePASS+ application is no installed on your device:                                                                                                    | ot yet                             |     |
| • Download and<br>install it                                                                                                    |                                    |     |
| Once the application has been instal select the link below to install the tol your device.                                                                                                    | led,<br>ken on                     |     |
| Enroll your MobilePASS+ token                                                                                                    |                                    |     |
| In the event you are experiencing dif<br>with loading the token with this link,<br>may copy the following string, open<br>MobilePASS+ application, select Aut<br>Enrollment, and then paste (on some<br>platforms it may already be pasted): | ficulties<br>you<br>the<br>omatic  |     |
| RW5yb2xsbWVudFVSTD1odHRwczu<br>c3Rlc3RzZS5zYWZlbmV0LWluYy5jb<br>sZmVucm9sbG1lbnQvZHNrcHAuYX<br>zYz1NVXZBdXZPdXNTD0bVc2VvSL                                                                                                    | ovL3Nh<br>20vc2V<br>NweD9<br>JO9RW |     |

#### 5.4 Android

In Google play the app is named: SafeNet MobilePASS+ Install it. Do not start it!

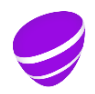

Page 6 (35) Version 13.0 Approved

#### Relation

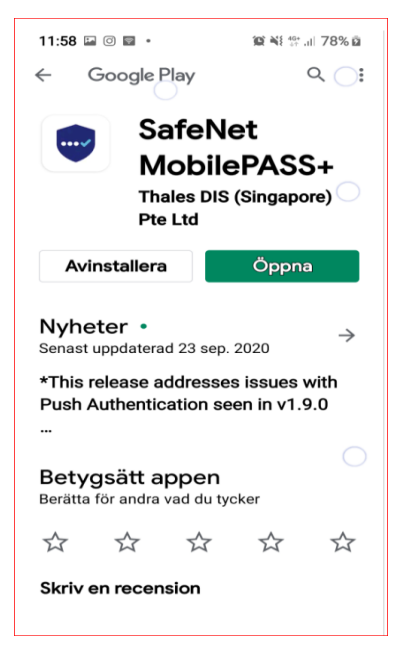

#### 5.5 iOS

In Apple App Store the app is named: SafeNet MobilePASS+ Install it. Do not start it!

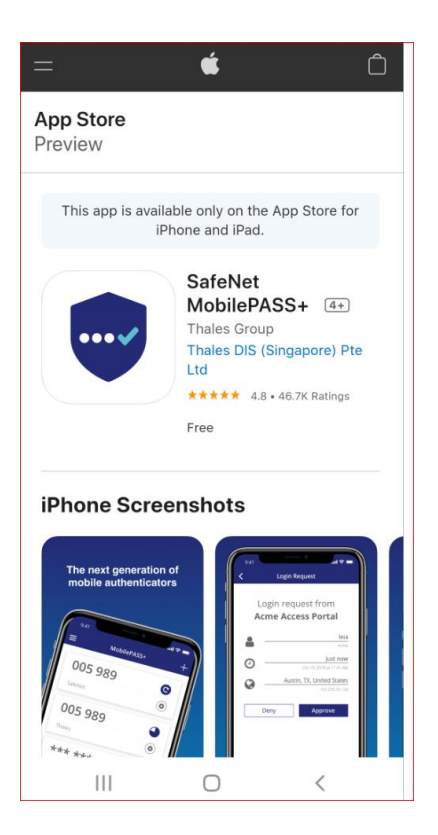

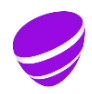

Page 7 (35) Version 13.0 Approved

Relation

### 5.6 Enrol the token

On the enrolment web page, click on "Eproll your MobilePASS token"

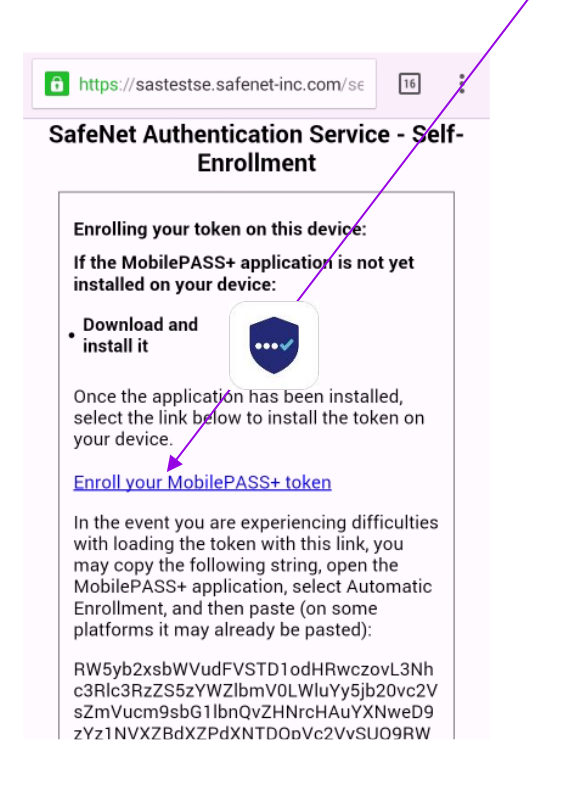

Now your MobilePASS token activates and locks to the device. It takes approx. 30 seconds.

#### 5.7 Set your exact 6 digit token PIN code

Set token PIN to be exactly **6** digits. If you set to other than 6 digits, then enrolment fails.

Page 8 (35) Version 13.0 Approved

#### Relation

| MobilePA | SS+                                              | -                                 |              | ı x  |
|----------|--------------------------------------------------|-----------------------------------|--------------|------|
| Υοι      | Create a F<br>ur administrator rec<br>your authe | PIN CO<br>quires you<br>nticator. | de<br>to pro | tect |
| Ente     | r a PIN code                                     |                                   |              |      |
|          |                                                  |                                   |              |      |
| Conf     | ïrm your PIN code                                |                                   |              |      |
|          |                                                  |                                   |              |      |
|          | The PIN should co<br>charac                      | ntain 6 nu<br>ters.               | imeric       |      |
|          | Save PIN                                         | l Code                            |              |      |
|          |                                                  |                                   |              |      |
|          |                                                  |                                   |              |      |
|          |                                                  |                                   |              |      |

The picture shows how to set PIN code in MobilePASS+

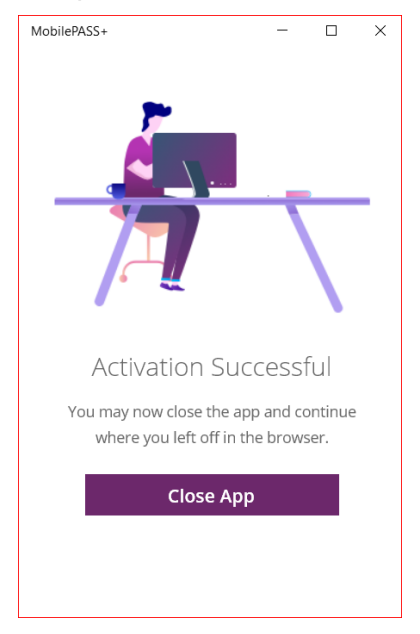

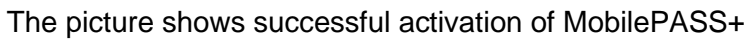

5.8 Done !

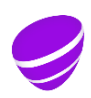

Page 9 (35) Version 13.0 Approved

Relation

# 5.9 Generate one time passwords in a mobile

- Start the MobilePASS app.
- In iOS and Android devices, click the MobilePASS+ app icon

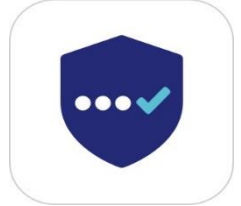

MobilePASS+ icon

- The app will ask for the token PIN code.
- State your PIN code.
- Click continue.

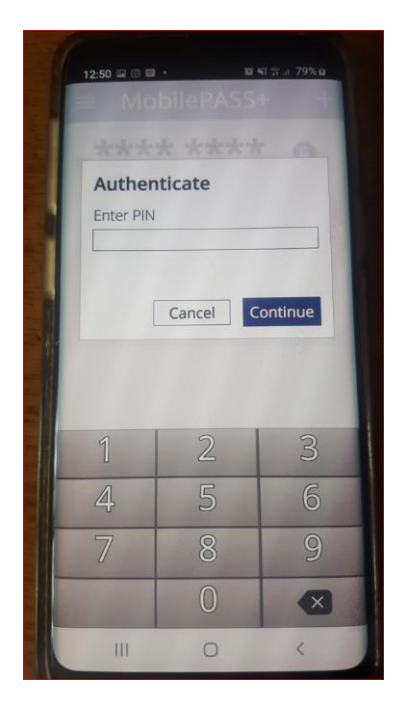

After correct PIN, a onetime password is displayed.

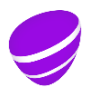

Page 10 (35) Version 13.0 Approved

Relation

### 6 Telia Windows 10 enroll MobilePASS+

The MobilePASS+ app is installed by default.

- Check that you have got the blue MobilePASS+ installed.
  - Click Start
- In the lower left input box, type MobilePASS. Then it shall look like below picture when you have got the MobilePASS+ installed.

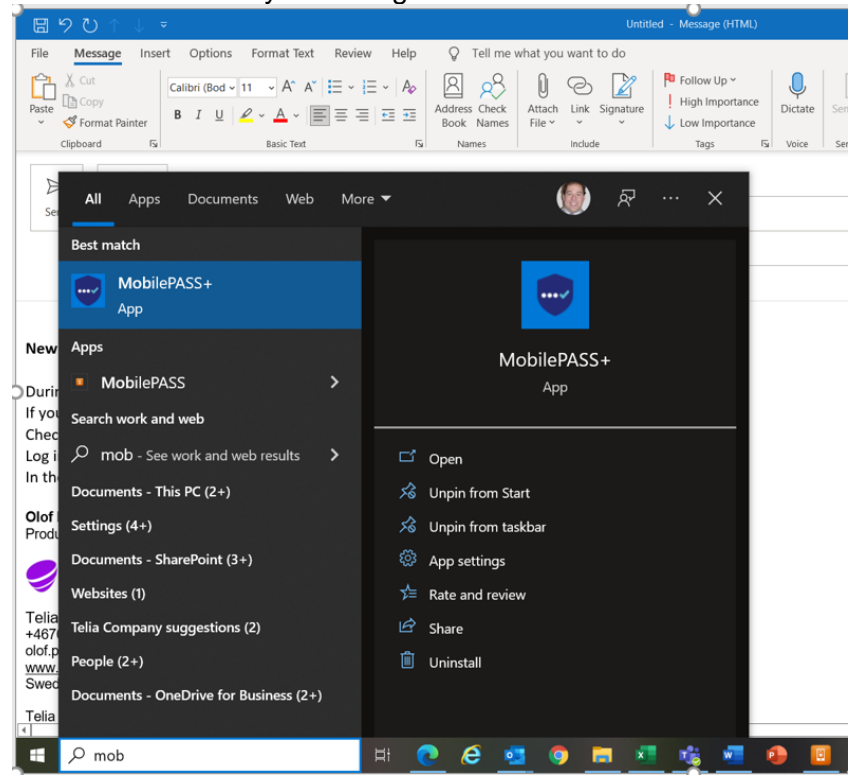

# 6.1 Open the enrolment email from "Telia Authentication mailer" in the Telia PC.

Sender is Telia Company Authentication Mailer <u>No-reply@teliacompany.com</u> If you do not find the email, then search for it.

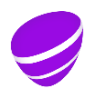

Page 11 (35) Version 13.0 Approved

Relation

#### 6.2 Open the enrolment WEB page.

In the email, open your personal enrolment WEB page by clicking here

Activation of your MobilePASS. FOR ACTION

Hello MR X

You are sent this instruction as you have ordered access right to a Telia application, that requires strong authentication.

The instruction covers how to activate and in the future manage your personal MobilePASS one-time password generator.

When you login with MobilePASS then use the username: xxxx

Sometimes, this username can also be named Telia ID, TCAD ID, User ID

INSTALLATION GUIDE PHONE Also Windows PC with local admin right and Mac OS X.

1. Open this email in the mobile or computer, in which you want to install MobilePASS.

2. Click on below link, "Enrollment WEB page".

Enrollment WEB page:

https://vfm.tenacompany.com/selfEnrollment/index.aspx?code=

Note If you get the error "The activation code provided does not exist." then you need to order a new enrollment email. See chapter Self service portal, below.

In the event clicking the link "Enrollment WEB page" does not work, then copy the link text into a web browser.

DETAILED INSTALLATION GUIDE PHONES/COMPUTERS. Telia Windows 10 http://howto.access.teliacompany.com/MobilePASS%20token%20user%20guide.pdf

FUTURE MANAGING OF YOUR MOBILEPASS If you in the future

- want to move your MobilePASS to another computer/phone,

- has lost the PIN code or the token is locked or this enrollment mail has expired, then order a new enrollment email in the Self service portal.

https://vfm.teliacompany.com/teliacustomportal

Click Send login password to email. login, click to SELECT your MobilePASS and then click REPLACE, then logout. Then within 10 minutes, a new enrollment email will be sent to you Use the mail to activate a new MobilePASS token.

Note that Service Desk will not know your PIN code, so make sure you remember it and store it in a safe place.

This activation email is valid for 30 days.

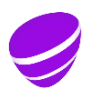

Page 12 (35) Version 13.0 Approved

Relation

# 6.3 Enrol the token in the Telia PC.

On the enrolment web page, click on the enrolment link.  $\swarrow$ 

| 🥏 Telia Company                                                                                                    |
|----------------------------------------------------------------------------------------------------|
| Telia Company Authentication Service - Self-Enrollment                                                                                                    |
| If the MobilePASS+ andication is not installed combis device, then install it                                                                                                    |
| Click on the symbol to install the app.                                                                                                    |
| Enroll token in a Tella Windows 10 PC<br>The Tella PC has the Mobile 26:SS+ app preinstalled.<br>Click this link to enroll token in Mobile PASS+ app in this PC                                                                                                    |
| Enroil token in other PC<br>Install the Mobile/ASS+ app from Microsoft store by clicking on the above blue icon.<br>Then click this ink to enroll token in Mobile/ASS+ app in this PC                                                                                                    |
| In case the above blue icon does not work, you can download/instail the app from this Telia server instead.<br>You need local Admin right to be able to install it. Click to download the blue MobilePASS app<br>Download progress is shown in lower left screen comer. When finished click Open file. Follow instructions and install it. |
| Manual enrollment code                                                                                                    |
| RW5yb2xsbWVudFVSTD1odHRwczoxL3Zmb550ZWxpYVWVbXBhbnkuY29LL3NIbGZbnJvbGxZW50L2Rza3BwLmFzcHgic2M9S1ZyZ0pBcEw3Wg0KVXNicklEPW9sb3BhbA0KUGFzc3BocmFzZT00MTMzMTE=                                                                                                    |
| QR-code enrollment of token in another device than this, that has a camera. e.g. in a phone                                                                                                    |
| Select a device type in the list box below, then instructions will show up.                                                                                                    |
|                                                                                                    |
|                                                                                                    |
| A Bar semandalana kalan Amerikana alam Ale kana inar sinadara                                                                                                    |

Done !

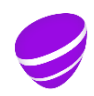

Page 13 (35) Version 13.0 Approved

Relation

# 6.4 Generate one time codes in Telia Windows 10 using the orange app

- In Windows,
- click start button, type mobile, start program MobilePASS+
- state PIN code.

|                                             |               | - 0 X  |
|---------------------------------------------|---------------|--------|
| uthenti<br>T <b>e</b> la                    |               |        |
| PIN Code<br>Please enter P<br>authenticator | IN code to ur | nlock  |
|                                             | OK            | Cancel |
|                                             |               |        |

The picture shows the token

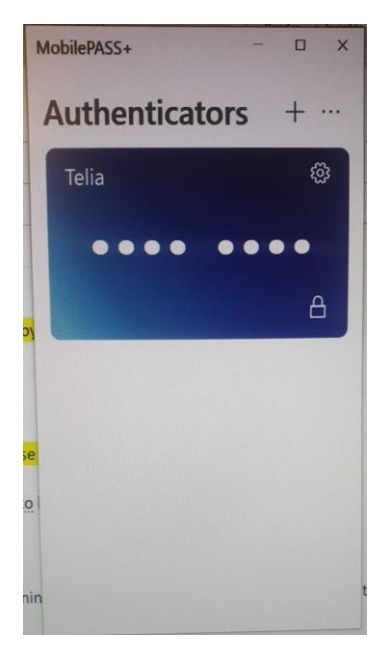

The picture shows a one time passcode

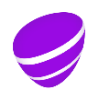

Page 14 (35) Version 13.0 Approved

Relation

# 7 Other Windows 10 install and enroll MobilePASS using the blue app

Externals having Telia O365 email address and external computer/phone, today need to - use a Telia PC connected to Office network.

- Change the initial TCAD password to a new password.

- Activate the O365 account at office.com and set up multifactor authentication, SMS one time password. Later this can/should preferably be changed to be using the Microsoft Authentication App as it's also more easy to use

- On users own computer/phone use the O365 (Exchange Online) web mail, <u>https://www.office.com/</u> or directly webmail <u>https://outlook.office.com/owa/</u>

Log in with the Telia Company TCAD credentials (TC username and password) to access the Telia email box and the MobilePASS enrolment email from Telia Company Authentication mailer.

The User need to be local admin to install the blue MobilePASS+ according to this chapter.

# 7.1 Open the enrolment email from "Telia Authentication mailer" in the PC.

### 7.2 Open the enrolment WEB page.

Open the enrolment WEB page by clicking on the personal enrollment link

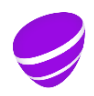

Page 15 (35) Version 13.0 Approved

Relation

#### 7.3 Install the blue MobilePASS+ app by clicking on the blue Icon

The app and tokens installs on drive C:

Click on the blue Icon, to go Microsoft Store, and download and install the MobilePASS+ application.

In case you have problem with Microsoft store installations, then you can download the app directly from a Telia server. Then click on

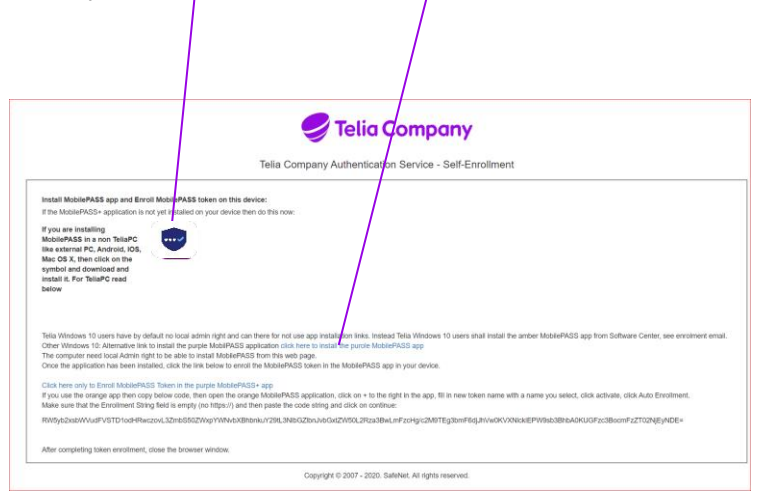

#### 7.3.1 Installation via Microsoft Store:

|                | SafeNet MobilePASS+                                                                                                    | Gratis            |
|----------------|----------------------------------------------------------------------------------------------------|-------------------|
|                | Gemalto Pte Ltd • Produktivitet                                                                                                    | Hämta             |
| ••••           | ♡ Önskelista                                                                                                    | ▲ Se systemkraven |
|                | mobile devices, as well as single-tap push authentication for enhanced user convenience.<br>Integrating out-of-the-box with leading cloud apps, security gateways and VPNs, SafeNet MobilePASS+ features<br>Mer<br>PEGI 3<br>PEGI 3 |                   |
| Tillaänglig på | Översikt Systemkrav Relaterat                                                                                                    |                   |
|                | I directoriei                                                                                                    |                   |

The picture shows Microsoft store, Click "Hämta"/"Download"

Page 16 (35) Version 13.0 Approved

Relation

Then state Microsoft Account password and download and install the app,

After installing, you can click Start, type Mobilepass and you can see that you have the MobilePASS+ app installed.

Do not start the app. If it is started then close it, otherwise the coming enrolment will not work.

| New<br>~ | Document User Table Custom Table Paste ****<br>panel information * of Contents * * | $ B I \sqcup \cdot \Rightarrow x_2 x' \land \cdot \checkmark \land = \equiv \equiv \equiv \ddagger \ddagger \cdot \checkmark $                                                                                                    | • 🗄 • 🛛 Body                |
|----------|------------------------------------------------------------------------------------|----------------------------------------------------------------------------------------------------|-----------------------------|
|          | Telia Company Clipboard IS                                                         | Font 🛛 Paragraph                                                                                                    | 15                          |
| RECOV    | VERED UNSAVED FILE This is a recovered file that is temporarily                    | stored on your computer. Save                                                                                                    |                             |
| L .      | 1                                                                                  | · 5 · 1 · 6 · 1 · 7 · 1 · 8 · 1 · 9 · 1 · 10 · 1                                                                                                    | - 11 - 1 - 12               |
|          | AutoSave 💽 🔂 • 🕚 •                                                                 | Document1 - Wird                                                                                                    | Pára                        |
|          | File Home Visiert Design Layout                                                    | References Mailings Review View Help O Search                                                                                                    |                             |
|          |                                                                                    | and there are a second and the second and the secon | raph Subheadi Subheadi I    |
|          | All Apps Documents Web More 🕶                                                      | <i>₽</i> ···                                                                                                    | 92/65<br>(-177-1-1_2)(-1-1) |
|          | Best match                                                                         |                                                                                                    |                             |
|          | MobilePASS+                                                                        |                                                                                                    |                             |
|          | App                                                                                | <b>~</b>                                                                                                    |                             |
|          | Search work and web                                                                | Markin Process                                                                                                    |                             |
|          | O mobile - See work and web results                                                | MODIIEPASS+                                                                                                    |                             |
|          |                                                                                    | Арр                                                                                                    |                             |
|          | Apps (2)                                                                           |                                                                                                    |                             |
|          | Documents - This PC (7+)                                                           | 🖬 Open                                                                                                    |                             |
|          | Settings (5)                                                                       | 🔏 Unpin from Start                                                                                                    |                             |
|          | Websites (1)                                                                       | 🖄 Unpin from taskbar                                                                                                    |                             |
|          | Documents - SharePoint (1+)                                                        | App settings                                                                                                    |                             |
|          | People (2+)                                                                        | ∑ Rate and review                                                                                                    |                             |
|          | Documents - OneDrive for Business (2+)                                             | Share                                                                                                    |                             |
|          |                                                                                    |                                                                                                    |                             |
|          |                                                                                    | Uninstan C                                                                                                    | 👔 🔨 🖬 do 😋 🗳                |
|          |                                                                                    |                                                                                                    |                             |
|          |                                                                                    | )                                                                                                    | ass and                     |
|          |                                                                                    |                                                                                                    |                             |
|          |                                                                                    |                                                                                                    |                             |
| Page 19  |                                                                                    |                                                                                                    |                             |
| -        | 2 mobile                                                                           | 8 📄 🖉 👧 🚳 🚳 📼 🐙 🐢 🚛 😭                                                                                                    |                             |
|          |                                                                                    |                                                                                                    | · · · ·                     |

Page 17 (35) Version 13.0 Approved

Relation

#### Settings ← Apps & features 合 Home Microsoft Visual C++ 2015-2019 Redist... Find a setting 20,3 MB 1 Monday-2020-09-28 Apps Microsoft Visual Studio Installer Thursday-2020-03-26 IΞ Apps & features Microsoft Web Deploy 4.0 14,5 MB 體 Thursday-2020-03-26 i⊟ Default apps Microsoft Whiteboard 152 MB $\sim$ 따 Offline maps Microsoft Corporation Tuesday-2020-09-22 Microsoft Windows Desktop Runtime... 202 MB 1 Apps for websites Monday-2020-09-28 D Video playback Mixed Reality Portal 16,0 KB 3 Monday-2020-09-21 Microsoft Corporation ☐ Startup Mobilabonnemang 112 KB -Microsoft Corporation Friday-2020-06-26 142 KB MobilePASS+ Gemalto Pte Ltd Tuesday-2020-09-22 Advanced options Move Uninstall Mozilla Firefox 68.12.0 ESR (x64 en-US) 185 MB 3 Monday-2020-09-28 Mozilla Maintenance Service 549 KB 6 Monday-2020-09-28 netclean-proactive 55,2 MB Thursday-2019-10-31

# The installed MobilePASS+ app is shown in settings, Apps & features.

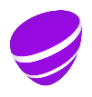

Page 18 (35) Version 13.0 Approved

Relation

# Installation of the app in a non Telia Windows 10 PC, via downloading the app from a Telia server

As installing from Microsoft store can be problematic, due to MS requires an account, then here is an alternative to download the app from a Telia server.

| $\backslash$                                                                                                    |                                                                                                    |  |
|----------------------------------------------------------------------------------------------------|----------------------------------------------------------------------------------------------------|--|
| $\langle \rangle$                                                                                                    |                                                                                                    |  |
|                                                                                                    | 🥪 Telia Company                                                                                                    |  |
|                                                                                                    | Telia Company Authentication Service - Self-Enrollment                                                                                                    |  |
| If the MobilePASS+ application is not i                                                                                                    | installed on this device, then install it.                                                                                                    |  |
| Click on the symbol to install the ap                                                                                                    | ip.                                                                                                    |  |
|                                                                                                    |                                                                                                    |  |
| Enroll token in a Telia Windows 10 F<br>The Telia PC has the MobilePASS+ ap<br>Click this link to enroll token in Mobilef                                                                                                    | <b>*C</b><br>yp preinstalled.<br>PASS+ app in this PC                                                                                                    |  |
| Enroll token in other PC<br>Install the MobilePASS+ app from Micr                                                                                                    | rosoft store by clicking on the above blue icon.                                                                                                    |  |
| In case the above blue icon does not v<br>You need local Admin right to be able !                                                                                                    | Nork, you can downloadlinstall the ap from this Telia server instead.                                                                                                    |  |
| Download progress is shown in lower I<br>Manual enrollment code                                                                                                    | eft screen comer. When finished click Open file. Follow instructions and install it.                                                                                                    |  |
| RW5yb2xsbWVudFVSTD1odHRwczov                                                                                                    | vL3ZmbS50ZWxpYWNvbXBhbnkuY29IL3NlbGZlbn.vbGxtZW50L2Rza3BwLmFzcHgrc2M9S1ZyZ0pBcEw3Wg0KvXNlckiEPW9sb3BhbA0KUGFzc3BocmFzZT00MTMzMTE=                                                                                                    |  |
| QR-code enrollment of token in ano<br>Select a device type in the list box t                                                                                                    | ther device than this, that has a camera. e.g. in a phone<br>selow, then instructions will show up.                                                                                                    |  |
| ~                                                                                                    |                                                                                                    |  |
|                                                                                                    |                                                                                                    |  |
| ABor completing teless anyoliment, ele-                                                                                                    | An Ban kenninger infordasi                                                                                                    |  |
|                                                                                                    |                                                                                                    |  |
|                                                                                                    |                                                                                                    |  |
|                                                                                                    |                                                                                                    |  |
|                                                                                                    |                                                                                                    |  |
| 11764_InternalNetwork x 1 1 Public Security Advi                                                                                                    | woy, SAI x   D Safeliet Authentication Sen x   D https://Mts.telacompany.cz; x O Self Evolutient x 📑 Saata Safeliet Mobile/ASS- x   + - D X                                                                                                    |  |
| 1176ListemaNetaon x 1 Pate Security Advi<br>D Q A https://vfm.teliacon                                                                                                    | nog-Ski X 🗅 Selfviel Authenication Sen: X 🗅 https://Mt.leiacompany.cr: X O Self Ervollment X 🌹 Skalfa Salfviel Mobale/KSS- X   + O X<br>mpany.com/selfErvollment/Success.aspx S 🗘 😢 🚱 …                                                                                                    |  |
| 1744_internativenue x 10 Palar Security Advi<br>0 0 A https://vfm.teliacou                                                                                                    | nory SAI x   ] Stehler Automication Sen: x   ] https://fit.stelacompany.cn: x ) Stell Excellencet x   + - D X<br>mpany.com/selfErrolliment/Success.aspx & b B                                                                                                    |  |
| 11784_Internationen × 🖪 Pute Security Adv<br>O බ A https://vfm.teliacon                                                                                                    | nory: Ski: x   SeeNer Authentication Ser. X   Hepp://Mit.Intecompany.cc: X<br>mpany.com/selfErrollment/Success.aspx<br>Telia Company Authentication Service - Self-Enrollment                                                                                                    |  |
| 1794L InternalNetwork × I Polas Security Advi<br>⇒ O A https://vfm.teliacor<br>Install MobilePASS app and Enroll MobilePA<br>If the MobilePASS application is not yet install                                                                                                    | nog Ski x 🗈 Sefere Automotoson Sen x 🗈 https://dot.bisacompany.cn x 💿 Sef Evoloneet x <table-cell> Skifts Safeties Motosof4655 x + O X<br/>mpany.com/selfEvrollment/Success.aspx x I betweet to sefere a set of the software and the software and the softw</table-cell> |  |
| ITRAUenternahlerenant × ■ Pute Security Advi<br>> ○ ○ @ A https://vfm.teliacor<br>Install MobilePASS app and Enroll MobilePA<br>Install MobilePASS approach is not yet install<br>WobilePASS in a non TeliaCo<br>MobilePASS in a non TeliaCo                                                                                                    | novy: SAL x Santher Automotication Sen: X Heppel/Min.Intercompany.cr: X Saf Envolument x Saft Saft Saft Saft Saft Saft Saft Saft                                                                                                    |  |
| Install MobilePASS app and Erroll MobilePA<br>the MobilePASS app and Erroll MobilePA<br>the MobilePASS apprint and the second second                                                                                       | any Ski x safeter Authentication Ser. x hepp://fit.state.company.cr. x Stif Evolutient x State Stateter MobileRes: x +                                                                                                    |  |
| Install MobilePASS app and Erroll MobilePAS<br>Install MobilePASS app and Erroll MobilePAS<br>Install MobilePASS ap | noy Ski x Saetes Automicaion Sen x Prov/Mataliacompany.c: x Sait Evolutient x Sauti Sabilist Mobile/KS: x + X<br>mpany.com/selfEvolment/Success.aspx x + X<br>x h & R & R & X<br>x h & R & R &                                                                                                    |  |
| TRAU_Internativenum     X     Public Recurry Juny       O     A     https://vfm.teliacou   Install MobileRASS app and Erroll MobileRA frite MobileRASS - application is not yet install from the MobileRASS is a non ThilePC MobileRASS is a non ThilePC mobileRASS is a non ThilePC mobileRASS is a non ThilePC mobileRASS is a non ThilePC mobileRASS is a non ThilePC mobileRASS is a non ThilePC mobileRASS is a non Th                                                                                                    | energ Ski x seleter Authendication Ser. x https://dti.state.org/pary.cr. x Stif Evolutient x X State Saleties ModuleRS: x +                                                                                                    |  |
| TRAL Unternativence       X       Palais Security Adva         V       A       https://vfm.teliacoi         Install MobilePASS app and Enroll MobilePAS       https://vfm.teliacoi         Install MobilePASS app and Enroll MobilePAS       https://vfm.teliacoi         Install MobilePASS app and Enroll MobilePAS       https://vfm.teliacoi         Install MobilePASS app and Enroll MobilePAS       https://vfm.teliacoi         Install MobilePASS app and Enroll MobilePAS       https://vfm.teliacoi         Install MobilePASS app and Enroll MobilePAS       https://vfm.teliacoi         Install MobilePASS app and Enroll MobilePAS       https://vfm.teliacoi         Install MobilePASS app and Enroll MobilePAS       https://vfm.teliacoi         Install MobilePASS app and Enroll MobilePAS       https://vfm.teliacoi         Install MobilePASS app and Enroll MobilePAS       https://vfm.teliacoi         Install I. For TailaPC read       https://vfm.teliacoi         Diber Windows 10 Jusers have by default no loca       https://vfm.teliacoi         Diber Windows 10 Jusers have by default no loca       https://vfm.teliacoi         Diber VMrdows 10 Jusers have by default no loca       https://vfm.teliacoi         Diber Windows 10 Jusers have by default no loca       https://vfm.teliacoi         Diber Windows 10 Jusers have by default no loca       https://vfm.teliacoi                                                                                                    | avery Ski x   Interpr/Mathematical Service - Self-Company   x   Is the first and can there for not use app installation lifes, Instead Tella Windows 10 users shall install the amber MobilePASS app from Software Center, see enrolment email.   porport MobilePASS Service - Self-Enrollment                                                                                                    |  |
| Install MobilePASS app and Erroll MobilePA     Install MobilePASS app and Erroll MobilePA     Install MobilePASS app and Erroll MobilePA     Install MobilePASS app and Erroll MobilePA     Install MobilePASS app and Erroll MobilePA     Install MobilePASS app and Erroll MobilePA     Install MobilePASS app and Erroll MobilePA     Install MobilePASS application is not yet install     Install MobilePASS application is not yet install                                                                                                    | server Ski: x   Instruction of the devinement of the devinement of the                                                     |  |
| Attraction     X     Public Security Adva       Pice Security Adva     Mittps://vfmt.teliaco   Install MobilePASS app and Enroll MobilePA If the MobilePASS application is not yet installing MobilePASS application is not yet installing MobilePASS application is not yet installing MobilePASS application is not yet installing MobilePASS application is not yet installing MobilePASS application is not yet installing MobilePASS application is not yet installing MobilePASS application is not yet installing MobilePASS application is not yet installing MobilePASS application is not yet installing MobilePASS application is not yet installing MobilePASS application is not yet installing MobilePASS application is not yet installing MobilePASS application is not yet installing MobilePASS application is not installed, click th Click here only to Enrod MobilePASS Stoken to MobilePASS application MobilePASS application is not wet installed Open when one MobilePASS application is not wet installed Open when one MobilePASS application is not wet installed Open when one MobilePASS application is not wet installed Open when one MobilePASS application is not wet installed Open when one MobilePASS application MobilePASS application MobilePASS MobilePASS Mob                                                                                                    | way Ski x selecte Autremotance Sec x   Test Excellence X Test Excellence X Test Ex                                                                                                    |  |
| Install MobilePASS app and Enroll MobilePAS  Install MobilePASS app and Enroll MobilePAS  It the MobilePASS app and Enroll MobilePAS  It the MobilePASS  It the MobilePASS  It the MobilePAS                                                                                             |                                                                                                    |  |
| Install MobilePASS app and Enroll MobilePAS application have by default in black Workshows 10 June Interaction Install MobilePASS applies and Enroll MobilePAS to the MobilePASS applies and Enroll MobilePAS to the MobilePASS applies and Enroll MobilePAS to the MobilePASS applies and Enroll MobilePAS to the MobilePASS in a non TheraPC MobilePASS in a non TheraPC MobilePASS in a non TheraPC MobilePASS in a non TheraPC to the mobile and download and install it. For TetlaPC read below Talls Windows 10 Junes have by default in black below Talls Windows 10 Junes have by default in black below Talls Windows 10 Junes have by default in black below Talls Windows 10 Junes have by default in black and the application have been installed, dick the RWStys2xebWvdg Alter completing to Pace Alter completing to Pace Show in toler Copy download link                                                                                                    |                                                                                                    |  |
| Install MobilePASS app and Enroil MobilePAS     Pole Security Jan     Pole     Pole                                                                                                    |                                                                                                    |  |

Page 19 (35) Version 13.0 Approved

Relation

Click on the tree dots and select "Open when done". Install the app according to instructions shown on the screen.

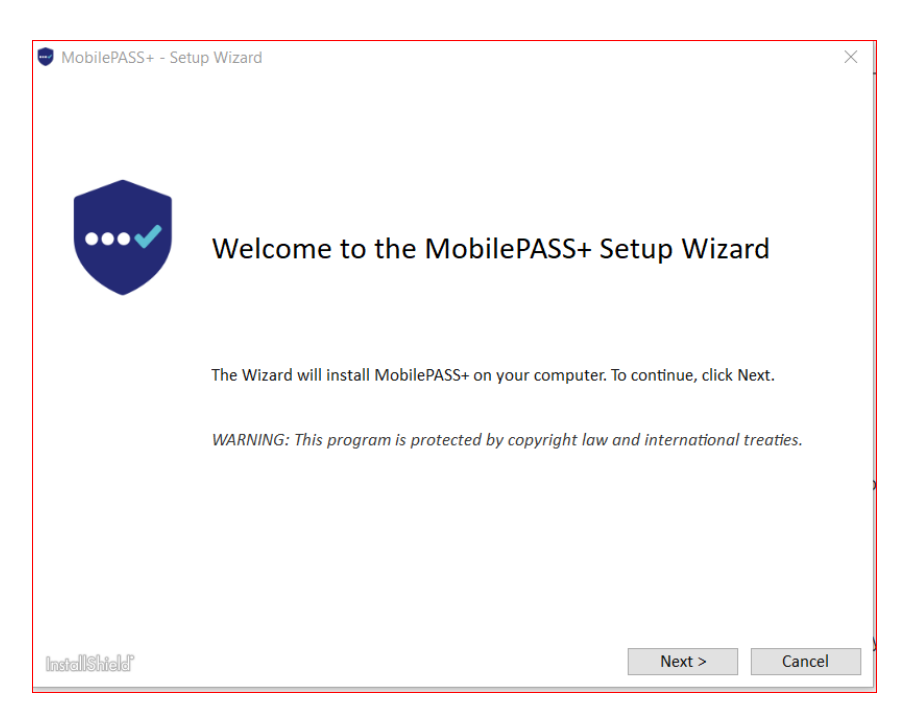

**Click Next** 

| MobilePASS+ - Setup Wizard                                                      | × |
|---------------------------------------------------------------------------------|---|
| License Agreement                                                               | ~ |
| Please read the following license agreement carefully.                          |   |
| SOFTWARE LICENSE AGREEMENT                                                      | ^ |
|                                                                                 |   |
| IMPORTANT - READ THESE TERMS CAREFULLY BEFORE DOWNLOADING, INSTALLING OR USING  |   |
| THIS SOFTWARE. BY DOWNLOADING OR INSTALLING THIS SOFTWARE, YOU ACKNOWLEDGE THAT |   |
| BE BOUND BY ITS TERMS. IF YOU DO NOT AGREE TO THE TERMS AND CONDITIONS OF THIS  |   |
| LICENSE AGREEMENT, YOU MAY NOT INSTALL OR USE THIS SOFTWARE.                    |   |
|                                                                                 |   |
| 1. Grant of License for Personal Use.                                           |   |
| I accent the terms in the license agreement     Print                           | ~ |
| O I do not accept the terms in the license agreement                            |   |
| InstallShield < Back Next > Cancel                                              | I |

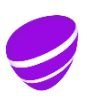

Page 20 (35) Version 13.0 Approved

Relation

Select "I accept the terms" and click next.

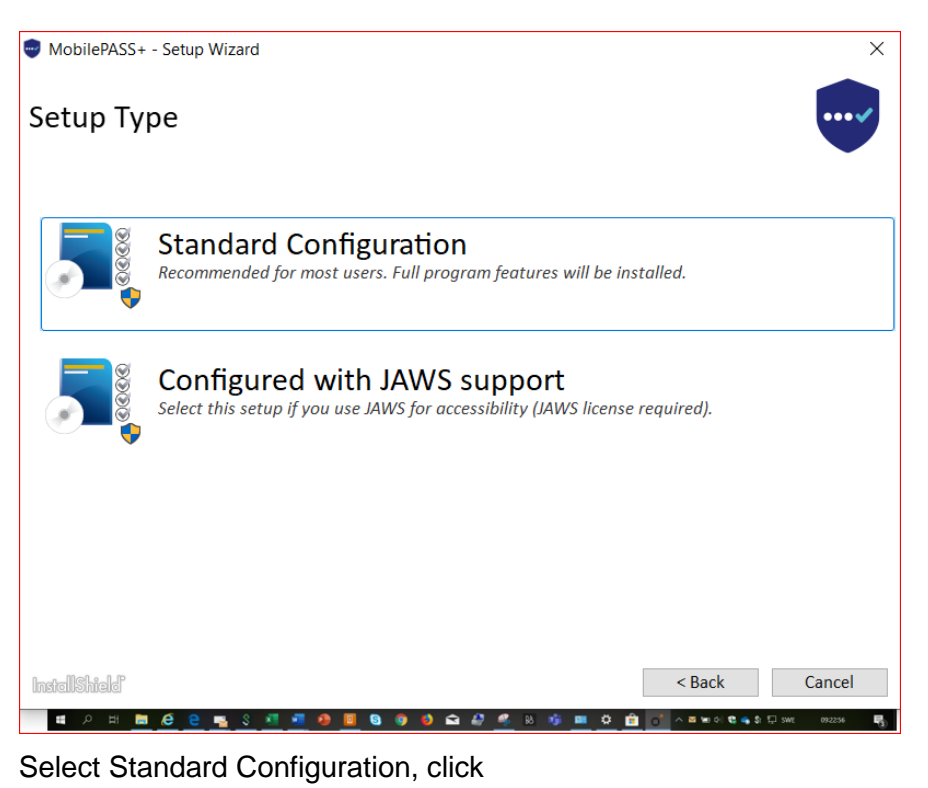

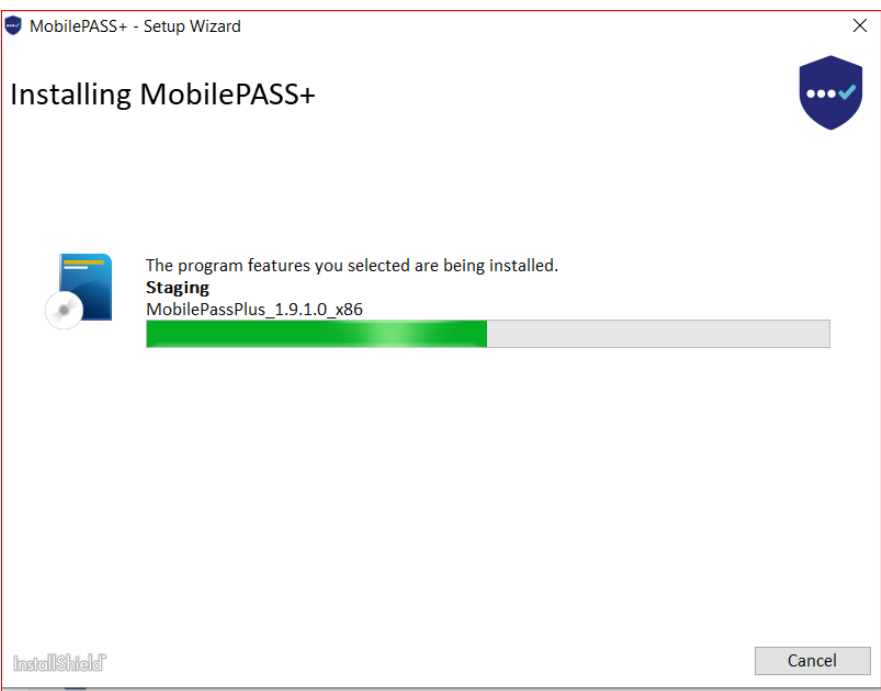

Installing takes a minute

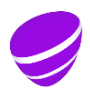

Page 21 (35) Version 13.0 Approved

#### Relation

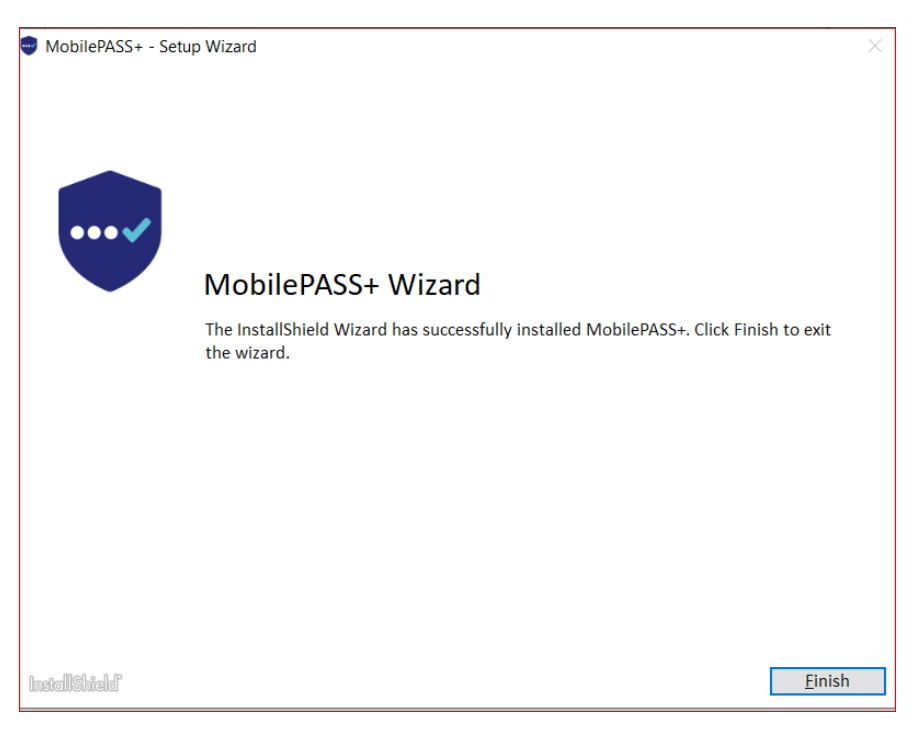

Click on "Finish"

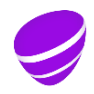

Page 22 (35) Version 13.0 Approved

Relation

# 7.4 Enroll the token

| On the enrolment web page, click on                                                                                                    |
|----------------------------------------------------------------------------------------------------|
| Set the 6 digit pin code.                                                                                                    |
| Telia Company                                                                                                    |
| Telia Company Authentication Service - Self-Enrollment                                                                                                    |
| If the MobilePASS+ application is not installed on this device; then install it.  Click on the symbol to install the app.  Erroll token in a Teila Windows 10 PC  The Teila PC: has the MobilePASS+ app preinstallet.  Click this link to erroll token in MobilePASS+ app ni this PC  Erroll token in a MobilePASS+ app ni this PC  Erroll token in m MobilePASS+ app ni this PC  Erroll token in m MobilePASS+ app ni this PC                                                                                                    |
| Then click this link to enroll token in ModB/PASF app in this PC<br>In case the above blue icon does not vorkigo variabilities app from this Tellis server instead.<br>You need local Admin right to be able to install if. Click to download the blue ModB/PASS app<br>Download progress is shown in lower left screen corner. When finished click Open file. Follow instructions and install it.<br>Manual adminant contact and the click of the click of th |
| maiaua en winnem code<br>RWSy02xsbW/udFVSTD1odHRwczwu.32mb550ZWxpYWNvbXBhbnkuY29L3NbGZbn./vbGxt2W50L2Rza3BwLmFzcHgic2M951Zy20pBcEw3Wg0KVXNickiEPW9sb3BhbA0KUGFzc3BocmFzZT00MTMzMTE=                                                                                                    |
| OR-code enrollment of token in another device than this, that has a camera. e.g. in a phone<br>Select a device type in the list box below, then instructions will show up.                                                                                                    |
| Alley semiclifies taken another all also the knowney conduct.                                                                                                    |

7.5 Done !

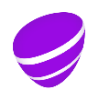

Page 23 (35) Version 13.0 Approved

Relation

# 7.6 Generate One time codes in Other Windows 10 using the blue app

In Windows 10,

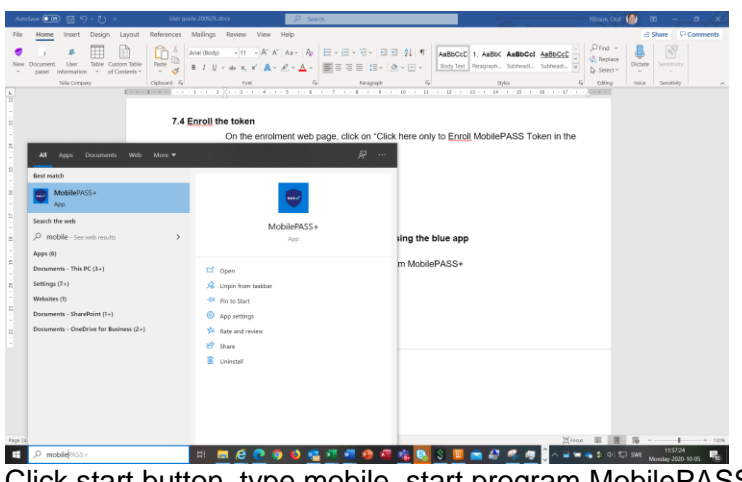

Click start button, type mobile, start program MobilePASS+

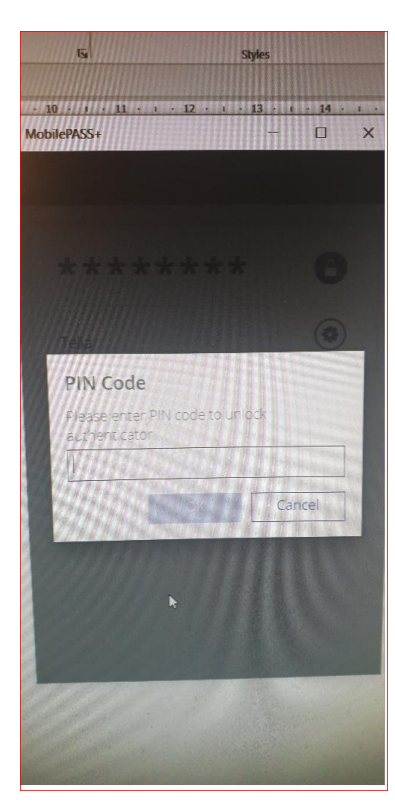

- state PIN code.

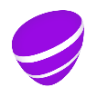

Page 24 (35) Version 13.0 Approved

#### Relation

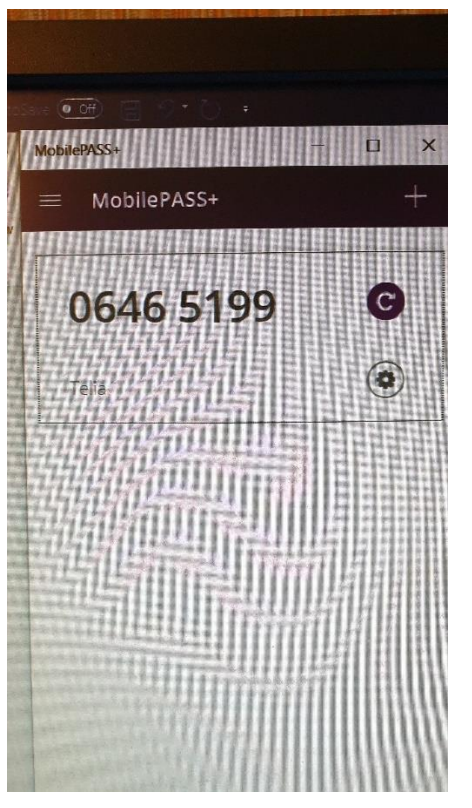

The picture shows the one time code.

The code is automatic put in the clip board so you can just past it or you can copy the code by double clicking on the numbers.

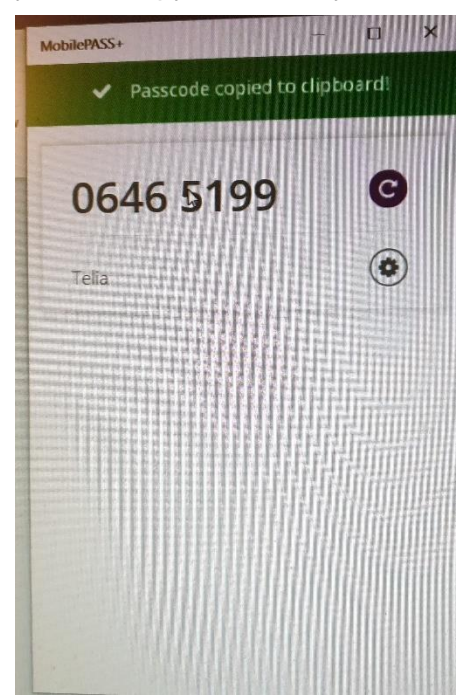

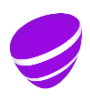

Page 25 (35) Version 13.0 Approved

Relation

#### 8 QR-code enrolment of token in phone

When seeing the enrollment webpage in your computer, you can install the MobilePASS+ app in your phone (Android/Iphone) and enroll the token in your phone via scanning the QR code.

Select Android/los in the list box and the QR-code will show up.

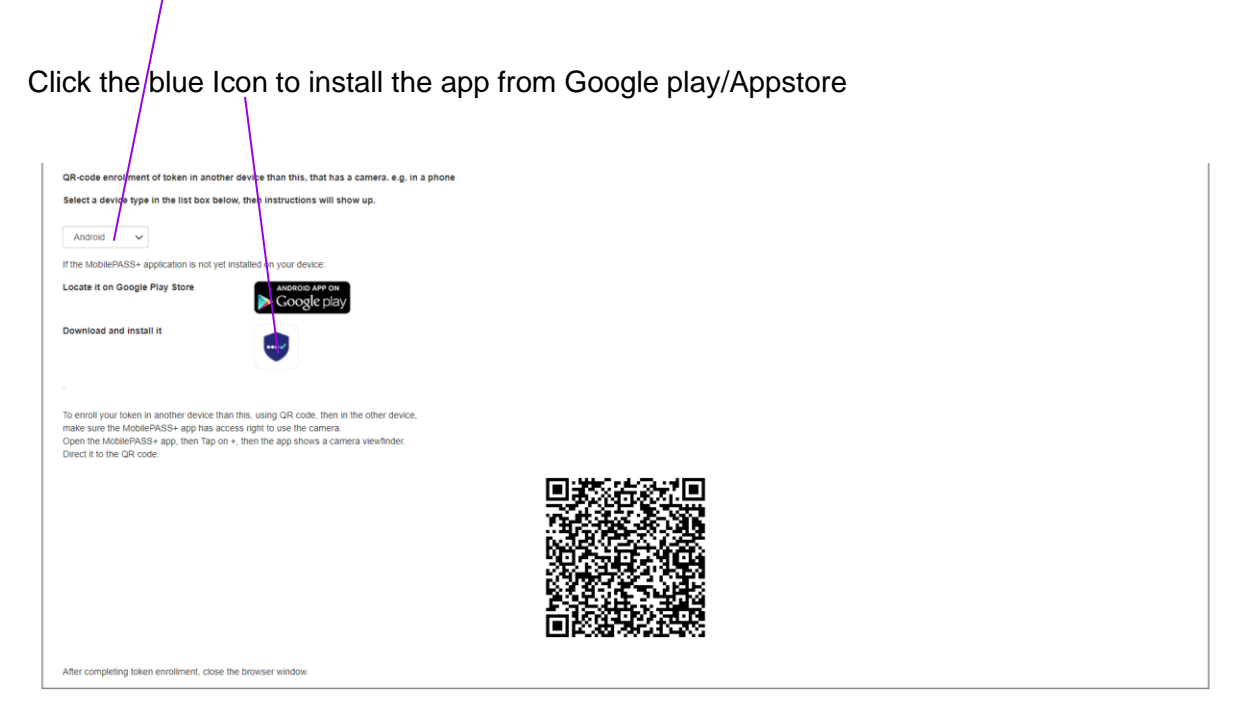

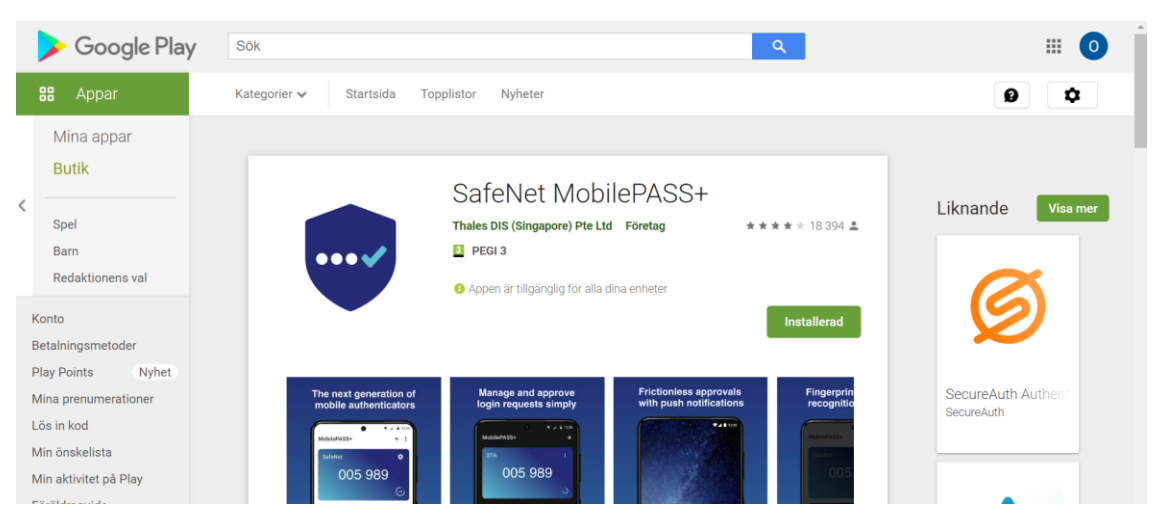

The picture shows Google Play

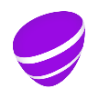

Page 26 (35) Version 13.0 Approved

Relation

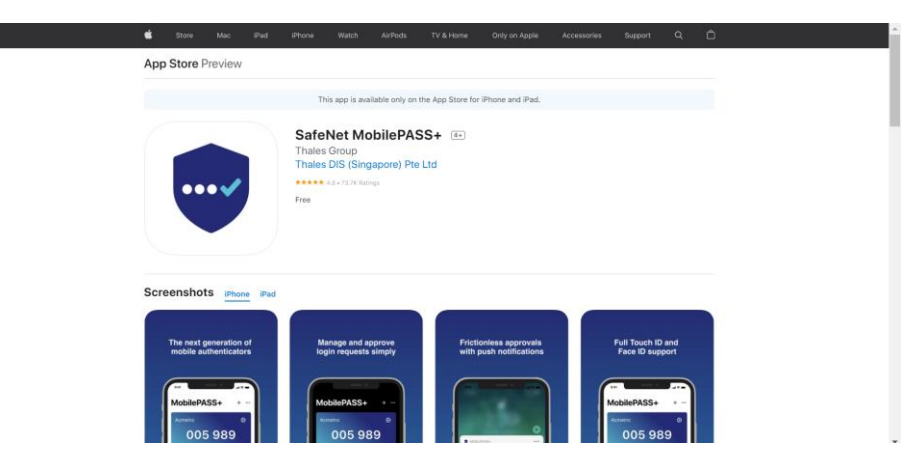

The Picture shows Appstore

To enroll your token in the phone, then in the phone,

make sure the MobilePASS+ app has access right to use the phone camera. Open the MobilePASS+ app, then Tap on +, then the app shows a camera viewfinder. Direct it to the QR-code on the computer screen and the enrolment starts.

Set the PIN-code.

Done.

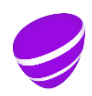

Page 27 (35) Version 13.0 Approved

Relation

# 9 MAC OS X Install and enroll MobilePASS

# 9.1 In the MAC, Open the enrolment email from "Telia Authentication mailer"

The following enrolment webpage shall show up in the Mobile

### 9.2 Open the enrolment WEB page.

Open the enrolment WEB page by clicking on the personal enrollment link https://vfm.teliacompany.com/selfEnrolment/index.aspx?code=xxxxxxx

| Mi | crosoft Office Home                                                                                 | Kalender - Lindh, Ulf U          | Self Enrollment        | Join conversation     | Home - Plaza      | Telia Company Team S  | ServiceNow          | Grab (software) - Wiki |  |
|----|----------------------------------------------------------------------------------------------------|----------------------------------|------------------------|-----------------------|-------------------|-----------------------|---------------------|------------------------|--|
|    | Selia Company                                                                                       |                                  |                        |                       |                   |                       |                     |                        |  |
|    | Telia Company Authentication Service - Self-Enrollment                                              |                                  |                        |                       |                   |                       |                     |                        |  |
|    | Enrolling your token on this device:                                                                |                                  |                        |                       |                   |                       |                     |                        |  |
|    | If the MobilePAS                                                                                    | SS application is not yet ins    | talled on your device: |                       |                   |                       |                     |                        |  |
|    | Download and install it                                                                             |                                  |                        |                       |                   |                       |                     |                        |  |
|    | Once the application has been installed, select the link below to install the token on your device. |                                  |                        |                       |                   |                       |                     |                        |  |
|    | Enrollment, and then paste (on some platforms it may already be pasted):                            |                                  |                        |                       |                   |                       |                     |                        |  |
|    | RW5yb2xsbWV<br>3BocmFzZT01N                                                                         | udFVSTD1odHRwczovL3Z<br>NzkwMDk= | mbS50ZWxpYWNvbXE       | hbnkuY29tL3NlbGZlbnJv | bGxtZW50L2Rza3BwL | mFzcHg/c2M9S0pMODVYT; | zdlOQ0KVXNickiEPXVs | cm9zdA0KUGFzc          |  |
|    | After completing                                                                                    | g token enrollment, close th     | ne browser window.     |                       |                   |                       |                     |                        |  |
|    | Copyright © 2007 - 2020. SafeNet. All rights reserved.                                              |                                  |                        |                       |                   |                       |                     |                        |  |

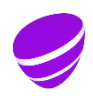

Page 28 (35) Version 13.0 Approved

Relation

# 9.3 Install the orange MobilePASS app by clicking on the orange MobilePASS Icon

Click on the amber download icon and install the MobilePASS app.

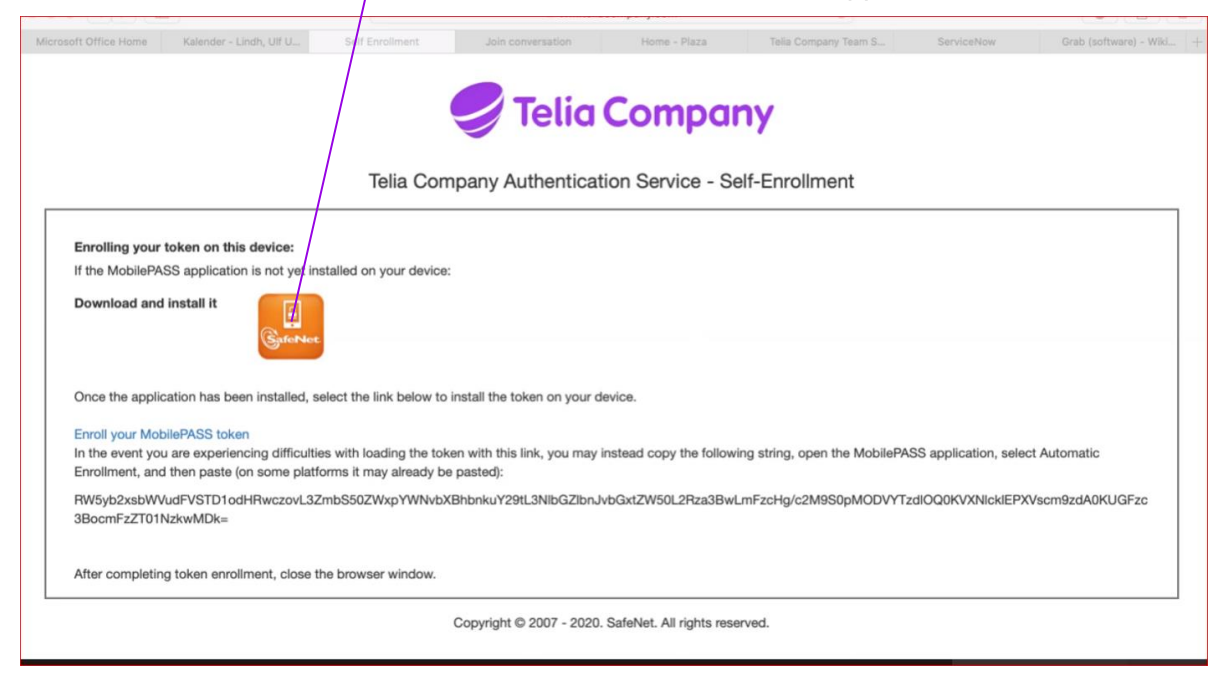

An alternative is to lookup MobilePASS 8.4 for OS X in MAC APP store.

https://apps.apple.com/us/app/mobilepass/id972648459?mt=12 Download and install it

#### 9.4 Enroll the token

Click on "Enroll your MobilePASS token" Set a 6 digit pin code.

### 9.5 Done !

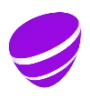

Page29 (35)Version13.0Approved

Relation

# 9.6 Generate one time codes in Mac OS X

In Mac OS, start the application from the Launchpad.

- click on the token name.
- state PIN code.

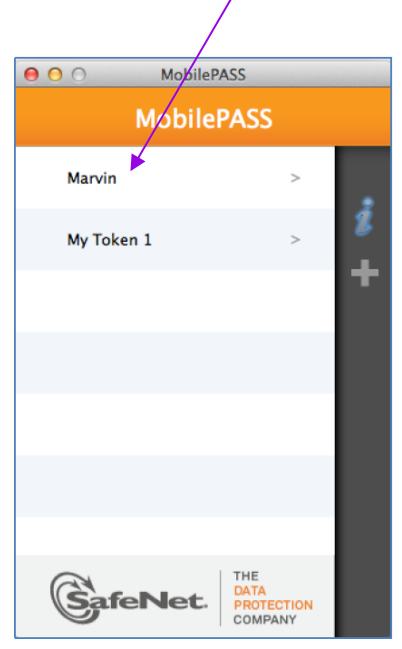

The picture shows the token

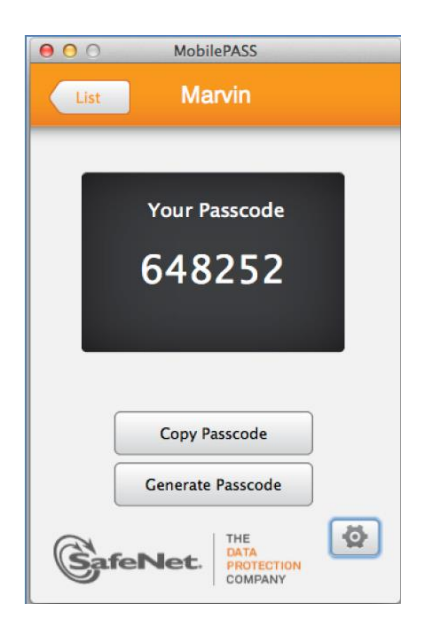

The picture shows a one time passcode

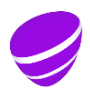

Page 30 (35) Version 13.0 Approved

Relation

# 10 USB stick for Windows install

### 10.1 Install the orange USB MobilePASS app

Install the specific USB app <u>MobilePASS USB app ver 8.4.5</u> Can also be found on page <u>https://safenet.gemalto.com/support-downloads/mobilepass-download-page/</u>

Or on page https://web2.storegate.com/share/CnCHyDS

This USB app is special, since it installs the private keys on the USB stick, so it can be used in other PC:s.

# 10.2 Open the enrolment email from "Telia Authentication mailer" in the PC.

Open the enrolment WEB page by clicking on the personal enrollment link

https://vfm.teliacompany.com/selfEnrolment/index.aspx?code=xxxxxxx

### 10.3 Enroll the token in the PC.

Copy the approx. 50 digit enrollment code. Then open the orange MobilePASS application. The app is located here:

C:\Program Files (x86)\SafeNet\Authentication\MobilePASS\MobilePASS.exe Click on + to the right in the app, fill in new token name with a name you select, click activate, click Auto Enrollment.

Make sure that the Enrollment String field is empty (no https://) and then paste the code string and click on continue:

Enter your 6 digit token PIN code. Not more or less than 6 digits and it must be digits.

10.4 Done !

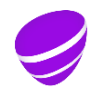

Page 31 (35) Version 13.0 Approved

Relation

#### 11 Change token name or PIN code

In the blue app, it is possible, inside the app, by clicking the "wheel" to change token name and to change PIN code.

In the orange app, it is possible, inside the app, by clicking the "pen" or "pin" to change token name and to change PIN code.

### 12 Locked MobilePASS token

The MobilePASS token app requires a 6 digit PIN code. The PIN code is personal. Service desk does not have information about the users PIN code.

If wrong PIN code is stated more than 6 times, then the MobilePASS token will be forever locked.

In the MobilePASS token, there is a button to activate a locked MobilePASS token again. This button does not work, the MobilePASS is forever locked.

Use the Self-service portal to revoke your old MobilePASS and to order a new MobilePASS enrolment email. Then a new enrolment email will automatically be sent out within 10 minutes to your email address stated in TCAD.

Follow the email instruction to enrol a new MobilePASS token and then login.

#### 13 Locked MobilePASS server account

#### 13.1 To many login attempts

If the user has done too many authorization attempts to a IT system that requires a MobilePASS one time password, then the MobilePASS server account gets locked, Automatically unlock will occur after 15 minutes.

### 13.2 MobilePASS "Bad password" due to TCAD account is locked

If the TCAD account is locked

- temporarily, e.g. after 5 failed Windows login attempts
- due to not renewed every 3 month
- permanently closed

Then TCAD informs SAS authenticating service and SAS locks the MobilePASS server account.

Users logging in during this state will get message "Bad password".

Users logging into a IT system that requires MobilePASS, but does not require TCAD password, can, if the TCAD password has expired and the TCAD account has locked, get message "bad password" even if the MobilePASS code is correctly stated. Then probably the AD account is locked. Log into <a href="https://change.teliacompany.com">https://change.teliacompany.com</a>, using the old TCAD password, and renew the TCAD password and then the TCAD account unlocks and the MobilePASS will unlock after 40 minutes.

If you have forgotten the TCAD password, then Service desk can give you a new TCAD password and unlock the TCAD account.

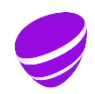

Page 32 (35) Version 13.0 Approved

Relation

The MobilePASS server account will automatically start to work again, approx. 40 minutes after that the TCAD account is unlocked.

# 13.3 Server account locked due to MobilePASS is not used during the last 12 months

If the MobilePASS is not used during the last 12 months, then the server account locks. The user is not able to log in.

The user then need to call IT service desk and ask them to unlock the account. The self-service portal cannot handle this lock.

# 14 Corrupt MobilePASS

In seldom cases the MobilePASS app gets corrupt. Symptoms can be:

- The one-time code gives login failure all the time.

- The app does not give out one-time codes anymore

If you suspect this problem, then use the Self-service portal to revoke your old MobilePASS and to order a new MobilePASS enrolment email. Then a new enrolment email will automatically be sent out within 10 minutes to your email address stated in TCAD. Follow the email instruction to enrol a new MobilePASS token and then login.

### 15 Self service portal

Link: Self-service portal

If you have one or more IDM roles that includes MobilePASS e.g. VPN, Evy, Citrix etc, then you can via the self-service portal request a new MobilePASS enrolment email to be sent to your email.

With the enrolment email you can:

- Move your working MobilePASS to a new phone/computer
- Reactivate a not working MobilePASS in a existing/new phone/computer
- Activate your MobilePASS, when your enrolment email is lost or has expired.

If you plan to move your MobilePASS to new phone/computer, then use below method 1 or 2 to get a new MobilePASS enrolment email before you switch to new phone/computer.

If your Mobile PASS is no longer working, use below method 2 to get a new MobilePASS enrolment email.

If you have ordered, but never activated MobilePASS or lost your MobilePASS enrolment email, or the enrolment mail has expired, use below method 3 to get a new MobilePASS enrolment email.

1) Get new enrolment email when you have a working MobilePASS.

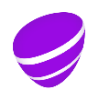

Page 33 (35) Version 13.0 Approved

Relation

In the self-service portal you select "Login with MobilePASS". Login takes approx.. 15 seconds. Then under headline "Token Details", select your MobilePASS and then click replace MobilePASS. Then your old MobilePASS stops to work and a enrolment email will within 10 minutes be sent to your TCAD registered email box. Use the email in your new phone/computer to install the MobilePASS app and then to enrol the new MobilePASS token.

If you, after requesting a enrolment email, need to log into the Self-service portal again, then that is possible first after approx. 10 minutes, when the enrolment email is sent to you.

# 2) Get new enrolment email when your MobilePASS has stopped to work.

In the self-service portal you select "Send login password to email". You will be sent one email saying a temporary account has been created, you will be sent one email containing a onetime code.

Login with the code and your TCAD password.

Then under headline "Token Details", select your MobilePASS and then click replace MobilePASS. Then your old MobilePASS stops to work and a enrolment email will within 10 minutes be sent to your TCAD registered email box. Use the email in your new phone/computer to install the MobilePASS app and then to enrol the new MobilePASS token.

If you, after requesting a enrolment email, need to log into the Self-service portal again, then that is possible first after approx. 10 minutes, when the enrolment email is sent to you.

# 3) Get new enrolment email when your enrolment email is lost or has expired.

In the self-service portal you select "Send login password to email". You will be sent one email saying a temporary account has been created, You will be sent one email containing a onetime code.

Login with the code and with your TCAD password.

Then under headline "Enrolment Email Details", select your MobilePASS and then click "Resend Enrolment Email". Then your old enrolment email stops to work and a new enrolment email will within 10 minutes be sent to your TCAD registered email box. Use the email in your phone/computer to install the MobilePASS app and then to enrol the new MobilePASS token.

If you, after requesting a enrolment email, need to log into the Self-service portal again, then that is possible first after approx. 10 minutes, when the enrolment email is sent to you,

In case of forgotten TCAD password or other problem, then call IT service desk.

Ask them to manually send you a new MobilePASS enrolment email.

IT service desk, tel +46 771 999 333 or http://serviceportal.teliasonera.com

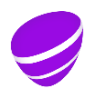

Page 34 (35) Version 13.0 Approved

Relation

Use the enrolment email in your phone/computer to install the MobilePASS app and then to enrol the new MobilePASS token.

16 Service

In first instance ask a colleague. You can also contact Service desk tel. +46 771 999 333, Option 1

# 17 Several MobilePASS tokens in the same device

If several persons use the same device, then it is possible to activate these persons Telia MobilePASS tokens in that device.

It is also possible to activate several MobilePASS tokens, in the same device, to be used at different companies.

| 🗉 Mot | bilePASS                    |                                      | x      |
|-------|-----------------------------|--------------------------------------|--------|
|       | MobileP                     | ASS                                  |        |
|       | Telia Johanna<br>Telia Olof | >                                    | i<br>+ |
|       | GafeNet.                    | THE<br>DATA<br>PROTECTION<br>COMFANY |        |

Example of a Mobile PASS MAC app, with two users Telia tokens in the same app.

This functionality can be used in all supported device types.

#### 18 Installation files for packaging

Organizations who want to pack MobilePASS/MobilePASS+ via e.g. SCCM, can download installation files from these links.

**MobilePASS installation files** 

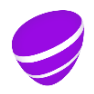

Page 35 (35) Version 13.0 Approved

Relation

#### MobilePASS+ installation files

# 19 Vendor User guides

Below Vendor user guides can be used to give deeper information.

Only features described earlier in this guide are supported by Telia.

| Device type | MobilePASS type | User guide to install app and enrol |
|-------------|-----------------|-------------------------------------|
| Android     | MobilePass+     | User guide Android                  |
| IOS         | MobilePass+     | User guide IOS                      |
| Windows     | MobilePass      | User guide MobilePASS Windows       |
|             | MobilePass+     |                                     |
| Mac OS      | MobilePass      | User guide MAC OS                   |

# 20 Version history

| Versions | Status        | Date       | Modified by  | Comments                                     |
|----------|---------------|------------|--------------|----------------------------------------------|
| 1.0      | First version | 2016 12 21 | Olof Pålsson |                                              |
| 2.0      | Approved      | 2017 05 03 | Olof Pålsson | New phone number to service desk             |
| 3.0      | Approved      | 2017 08 16 | Olof Pålsson | MobilePASS for Windows portable USB stick    |
| 4.0      | Approved      | 2017 10 26 | Olof Pålsson | How to install in Telia Windows 10           |
| 5.0      | Approved      | 2018 08 10 | Olof Pålsson | How to install in Telia Company Mobile using |
|          |               |            |              | företagsportalen, Microsoft Intune           |
| 6.0      | Approved      | 2018 08 15 | Olof Pålsson | Added chapter Self service portal            |
| 7.0      | Approved      | 2018 10 03 | Olof Pålsson | Added externals having Telia email can use   |
|          |               |            |              | O365 to access the Telia mail.               |
| 8.0      | Approved      | 2018 10 03 | Olof Pålsson | Updated the yellow MobilePASS pictures.      |
| 9.0      | Approved      | 2019 11 11 | Olof Pålsson | Updated links                                |
| 10.0     | Approved      | 2020 01 16 | Olof Pålsson | Updated links                                |
| 11.0     | Approved      | 2020 02 12 | Olof Pålsson | Updated MobilePASS+ for Win 10               |
| 14.0     | Approved      | 2020 09 04 | Olof Pålsson | Changed order in the document                |
| 15.0     | Approved      | 2020 09 29 | Olof Pålsson | MobilePASS+ changes to logo from purple to   |
|          |               |            |              | Thales blue shield                           |
| 16.0     | Approved      | 2022 02 22 | Olof Pålsson | Updated MobilePASS+ for Telia Win 10         |
|          |               |            |              | Added QR-code enrollment                     |
|          |               |            |              |                                              |
|          |               |            |              |                                              |
|          |               |            |              |                                              |
|          |               |            |              |                                              |

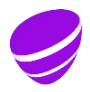